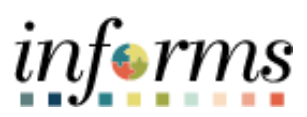

Miami-Dade County

INFORMS: Asset Management – Mobile Asset Physical Inventory

Version 1.0

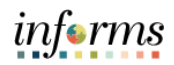

## **TABLE OF CONTENTS**

| TABLE OF CONTENTS                                | 1 |
|--------------------------------------------------|---|
| PURPOSE AND DESCRIPTION                          | 1 |
| Purpose                                          | 1 |
| ACTIVITY 1: LOAD MOBILE ASSET PHYSICAL INVENTORY | 2 |

## PURPOSE AND DESCRIPTION

## <u>Purpose</u>

This document explains the process involved in loading mobile asset physical inventory.

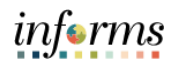

## ACTIVITY 1: LOAD MOBILE ASSET PHYSICAL INVENTORY

| Step | Description                                                                                                    |
|------|----------------------------------------------------------------------------------------------------|
| 1.   | Navigate to Finance/Supply Chain>Asset Tracking>Asset Management>My Physical<br>Inventory>Define Inventory Occurrence                                                                                                    |
| 2.   | Enter a <b>Physical Inventory ID</b><br><b>Note:</b> Each physical inventory occurrence must have a unique ID. Physical inventory IDs<br>cannot contain spaces. Use an underscore instead of a space in a physical inventory ID. |
| 3.   | Select the Add                                                                                                    |
|      |                                                                                                    |

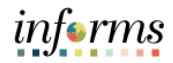

|    | Enter the <b>PI Name</b>                                                                                                    |  |  |  |  |
|----|----------------------------------------------------------------------------------------------------|--|--|--|--|
|    | Enter the <b>Business Unit</b>                                                                                                    |  |  |  |  |
|    | Enter the <b>Start Date</b>                                                                                                    |  |  |  |  |
|    | Enter the <b>End Date</b>                                                                                                    |  |  |  |  |
|    | Note: The start date must match acquisition dates for the asset to be included (since                                                                                                    |  |  |  |  |
|    |                                                                                                    |  |  |  |  |
|    | 10/01/1908)                                                                                                    |  |  |  |  |
|    | Note: The end date is the current date                                                                                                    |  |  |  |  |
|    | Select the checkbox beside Enable Mobile Inventory                                                                                                    |  |  |  |  |
|    | Enter the <b>Book Name</b>                                                                                                    |  |  |  |  |
|    | Ensure the checkbox beside <b>Capital Assets</b> is selected.                                                                                                    |  |  |  |  |
|    | Select Enter Criteria tab                                                                                                    |  |  |  |  |
|    |                                                                                                    |  |  |  |  |
|    |                                                                                                    |  |  |  |  |
| 4  | < Asset Management Asset Management Asset Management New Wrokev   etc)   Personalize Page   ■                                                                                                    |  |  |  |  |
| 4. | W My Asset Integrations     v                                                                                                    |  |  |  |  |
|    | Physical Inventory ID PI2021ID "PI Name ID PI2021                                                                                                    |  |  |  |  |
|    | Physical Inventory Parameters Physical Inventory Parameters Physical Inventory Physical Inventory Physical Physical  |  |  |  |  |
|    | If My Asset Processing ∨ Start Date 00102021                                                                                                    |  |  |  |  |
|    | Wy Asset Changes      V     Tend Date 06/30/2021      Det     Last Step 0 Initially Created                                                                                                    |  |  |  |  |
|    | ("My Physical Inventory ∧ Ø Enable Mobile Inventory                                                                                                    |  |  |  |  |
|    | Create Schedules Control Control Contr |  |  |  |  |
|    | LosdMathRecorde PI Info                                                                                                    |  |  |  |  |
|    | 🎦 M Reporting & Analysis 🛛 🗸                                                                                                    |  |  |  |  |
|    | As Asset Management Work/Center Comments                                                                                                    |  |  |  |  |
|    | e e                                                                                                    |  |  |  |  |
|    |                                                                                                    |  |  |  |  |
|    | Save Notify Add Update/Display                                                                                                    |  |  |  |  |
|    | Definition   Enter Ottaria   Transaction Defaults                                                                                                    |  |  |  |  |
|    |                                                                                                    |  |  |  |  |
|    |                                                                                                    |  |  |  |  |
|    |                                                                                                    |  |  |  |  |
|    |                                                                                                    |  |  |  |  |
|    |                                                                                                    |  |  |  |  |
|    |                                                                                                    |  |  |  |  |
|    |                                                                                                    |  |  |  |  |
|    |                                                                                                    |  |  |  |  |
|    |                                                                                                    |  |  |  |  |
|    |                                                                                                    |  |  |  |  |
|    |                                                                                                    |  |  |  |  |
|    |                                                                                                    |  |  |  |  |
|    |                                                                                                    |  |  |  |  |
|    |                                                                                                    |  |  |  |  |
|    |                                                                                                    |  |  |  |  |
|    |                                                                                                    |  |  |  |  |
|    |                                                                                                    |  |  |  |  |
|    |                                                                                                    |  |  |  |  |
|    |                                                                                                    |  |  |  |  |
|    |                                                                                                    |  |  |  |  |

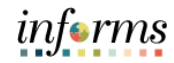

|    | EILEI LIE DUSIIESS UIIL                                                                                                    |  |
|----|----------------------------------------------------------------------------------------------------|--|
|    | Select the Asset Category                                                                                                    |  |
|    | Enter the Total Cost                                                                                                    |  |
|    | Colort the Turnerstien Defeulte tel                                                                                                    |  |
|    | Select the Transaction Defaults tab.                                                                                                    |  |
|    | C Asset Tracking Asset Management Asset Management Rev Window   Help   Personalize Page   🗐                                                                                                    |  |
|    | We set integrations     V                                                                                                    |  |
|    | Physical Inventory ID P202110 ID P2021                                                                                                    |  |
|    | Wy Service and Mantenance V Physical Inventory Q   H ( 1011 ) H   Vew All                                                                                                    |  |
| 5. | Ny Asset Processing Scan Scope Capital Assets                                                                                                    |  |
|    | Wy Asset Changes     Yelection Criteria                                                                                                    |  |
|    | Business Unit = D D Q                                                                                                    |  |
|    | Create Schedules Asset Class = Q                                                                                                    |  |
|    | LoadMatchRecorde PI Info                                                                                                    |  |
|    | Ny Reporting & Analysis      V     Asset Category In Let      MCEOP VEHLC                                                                                                    |  |
|    | A] Asset Management WorkCenter Total Cost >= 5000 x                                                                                                    |  |
|    | Department a 💟 🔍                                                                                                    |  |
|    |                                                                                                    |  |
|    | Asset Profile ID = Q                                                                                                    |  |
|    | Ensure Calculate Gain/Loss is selected from the dropdown beside Retire Option.                                                                                                    |  |
|    | Select Save                                                                                                    |  |
|    | Select Save                                                                                                    |  |
|    | Select Save                                                                                                    |  |
|    | Select Save                                                                                                    |  |
|    | Ensure Calculate Gain/Loss is selected from the dropdown beside Retire Option.<br>Select Save                                                                                                    |  |
| ō. | Select Save                                                                                                    |  |
| ō. | Select Save<br>Wew Window Telepide Control of the Calculate Control of the Calculate Control of th                                                                                                    |  |
| ō. | Ensure calculate Gain/Loss is selected from the dropdown beside Retire Option.<br>Select Save                                                                                                    |  |
| 5. | Select Save<br>Wy Asset Management Design Version Defaults<br>Wy Asset Management Design Version Defaults<br>Wy Asset                                                                                                    |  |
| ō. | Select Save<br>Wew Widow Telescon Defaults<br>Wy Asset Management<br>Wew Widow Telescon Defaults<br>Wy Asset Management<br>Wew Widow Telescon Defaults<br>Wy Asset Management<br>Wew Widow Telescon Defaults<br>Wy Asset Management<br>Wew Widow Telescon Defaults<br>Wy Asset Management<br>Wew Widow Telescon Defaults<br>Wy Asset Management<br>Wew Widow Telescon Defaults<br>Wy Asset Management<br>Wew Widow Telescon Defaults<br>Wy Asset Management<br>Wew Widow Telescon Defaults<br>Wy Asset Management<br>Wy Asset Management<br>Wew Widow Telescon Defaults<br>Wy Asset Management<br>Wew Widow Telescon Defaults<br>Wy Asset Management<br>Wy Asset Management<br>Wew Widow Telescon Defaults<br>Wy Asset Management<br>Wy Asset Management<br>Wew Widow Telescon Defaults<br>Widow Tensaction Defaults<br>Widow Tensaction Defaults<br>Wy Asset Changes<br>Wy Asset Changes<br>Wy Tensaction Defaults<br>Wy Tensaction Defaults<br>W                                                                                                    |  |
| ō. | Ensure calculate Gainy Loss is selected from the diopdown beside Retire Option.<br>Select Save<br>www.wee.main.<br>Www.wee.main.<br>Www.wee.main. |  |
| 5. | Select Save<br>Wy Aset Management Delay Unit of the Charge Unit of the Charge Unit of the C                                                                                                    |  |
| ō. | Select Save                                                                                                    |  |
| ò. | Encurse Calculates Grainy Loss is selected from the droppdown beside Retire Option.<br>Select Save                                                                                                    |  |
| 5. | Select Save<br>www.exections.com/comments/comments                                                                                                    |  |
| ō. | Busche Calculate Galing Loss is selected inon the dropdown beside kettre option.<br>Select Save                                                                                                    |  |
| ô. | select Save:                                                                                                    |  |
| ō. |                                                                                                    |  |
| 5. | <image/>                                                                                                    |  |
| ō. |                                                                                                    |  |

| And Hangsond                                                                                                    | Se       | lect Load/                  | Match/Reconcile PI In                                                                                               | fo                                            |                                      |
|----------------------------------------------------------------------------------------------------|----------|-----------------------------|----------------------------------------------------------------------------------------------------|-----------------------------------------------|--------------------------------------|
|                                                                                                    | < Ass    | set Tracking                | As                                                                                                    | set Management                                | <u> </u>                             |
| <image/>                                                                                                    | 📑 My A   | Asset Management Design 🛛 🗸 | Dafinition                                                                                                    |                                               | New Window   Help   Personalize Page |
|                                                                                                    | Ķ My A   | Asset Integrations          | Deminion Energinena mansaction beraoits                                                                             |                                               |                                      |
| <complex-block></complex-block>                                                                                                    | My A     | Asset Transactions v        | Physical Inventory ID PI2021ID ID PI 2021                                                                           |                                               |                                      |
| <image/>                                                                                                    | S My S   | Sanira and Maintananca      | Auto Approval Transactions Enabled                                                                                  | 7 Transfore                                   | Z Detiremente                        |
| <complex-block></complex-block>                                                                                                    | ag my o  | Service and Maintenance *   | Approve     International Action     Physical Asset Changes     Action                                              | Non Capital Transfer     Oracetical Learning  | Non Capital Retirement               |
| <image/>                                                                                                    | "≦° My A | Asset Processing V          | Asset Updates                                                                                                    | Operating Lease Transfer                      | Operating Lease Retirement           |
| <image/>                                                                                                    | 🕞 My A   | Asset Changes V             | Transaction Defaults                                                                                                |                                               |                                      |
| <image/>                                                                                                    | §ÿ My P  | Physical Inventory ^        | *Transaction Date 06/10/2021                                                                                        |                                               | User ID E217277                      |
| <image/>                                                                                                    | Crea     | ate Schedules               | *Accounting Date 06/10/2021                                                                                         | *Inte                                         | rface ID 10000015                    |
| <image/>                                                                                                    | Defi     | ine Inventory Occurrence    | Transaction Code Q                                                                                                  | *Open Transa                                  | ction ID 11                          |
| <complex-block></complex-block>                                                                                                    | Load     | d/Match/Reconcile PI Info   | "Transfer convention AM Q                                                                                           |                                               |                                      |
|                                                                                                    | 🖄 My R   | Reporting & Analysis v      | Deliverment Defaulte                                                                                                |                                               |                                      |
| <complex-block></complex-block>                                                                                                    | 🎝 Asse   | et Management WorkCenter    | *Disposal Code Retirement by Sale                                                                                   |                                               | _                                    |
| <image/>                                                                                                    |          |                             | "Retirement Convention AM Q                                                                                         | Voluntary Conversion     Voluntary Conversion | Solution Statement                   |
| <complex-block></complex-block>                                                                                                    |          |                             | Inatian Online Calculate Gainil are                                                                                 | O Involuntary                                 | O Extraordinary                      |
| <complex-block></complex-block>                                                                                                    |          |                             | Retire Option Calculate GalinLoss                                                                                   |                                               |                                      |
| <complex-block></complex-block>                                                                                                    |          |                             | Save Notify                                                                                                    |                                               | Add Update/Display                   |
| Select the Add a New Value tab                                                                                                    |          |                             | Definition   Enter Criteria   Transaction Defaults                                                                  |                                               |                                      |
| Sector     Image: Sector     Image: Sector <th></th> <th>lact tha Ar</th> <th>dd a Now Value tab</th> <th></th> <th></th>                                                                                                    |          | lact tha Ar                 | dd a Now Value tab                                                                                                  |                                               |                                      |
| Career Indexposed University       Physical Intendory         Use Accessing Accessing University       Data New York         Use Accessing Accessing University       Data New York         Use Accessing Accessing University       Data New York         Use Accessing Accessing University       Data New York         Use Accessing Accessing University       Data New York         Use Accessing Accessing       Data New York         Use Accessing Accessing       Data New York         Use Accessing Accessing       Data New York         Data Security       Data New York         Data Management Work       Data New York         Data Management Work       Data New York         Data Management Work       Data New York         Data Management Work       Data New York         Data Management Work       Data New York         Data Management Work       Data New York         Data Management Work       Data New York         Data Management Work       Data New York         Data Management Work       Data New York         Data Management Work       Data New York         Data Management Work       Data New York         Data Management Work       Data New York         Data Management Work       Data New York <t< td=""><th>Sei</th><td>lect the Ad</td><td></td><td></td><td></td></t<>                                                                                                    | Sei      | lect the Ad                 |                                                                                                    |                                               |                                      |
| We determinangenet (bage version) We determinangenet (bage version)<                                                                                                    | < Ass    | set Tracking                | As                                                                                                    | set Management                                | A 4 🔍 :                              |
| We want integrate in the state is a set in the state is a set if it is a set if it is a set i                                                                                                    | 🍯 My A   | Asset Management Design V P | Physical Inventory<br>Enter any information you have and click Search. Leave fields blank for a list of all values. |                                               |                                      |
| We der branzene<br>We der branzene<br>We | i My A   | Asset Integrations V        | Find an Existing Value Add a New Value                                                                              |                                               |                                      |
| Very device and Materiative in the Control O legan while in the State Note of the State Note of th                                                                                                    | 📝 My A   | Asset Transactions V        | ▼ Search Criteria                                                                                                   |                                               |                                      |
| V Aver Traves Cross Stands* V Aver Andreageneret V Aver Andreageneret V Aver Andrea                                                                                                    | a 🐺 My S | Service and Maintenance V   | Run Control ID begins with                                                                                          |                                               |                                      |
| We deter Change       We deter Change       We deter Change <td< th=""><th>😚 My A</th><th>Asset Processing ~</th><th>Case Sensitive</th><th></th><th></th></td<>                                                                                                    | 😚 My A   | Asset Processing ~          | Case Sensitive                                                                                                    |                                               |                                      |
| If y Projekal Investing Vacuum 2 Mail a New Vale For is a Cadery Vale   Add a New Vale If y Projekal Investing Vacuum 2 Mail a New Vale If y Projekal Investing Vacuum 2 Mail a New Vale If y Projekal Investing Vacuum 2 Mail a New Vale If y Projekal Investing Vacuum 2 Mail a New Vale If y Projekal Investing Vacuum 2 Mail a New Vale If y Projekal Investory Vacuum 2 Mail a New Vale If y Projekal Investory Vacuum 2 Mail                                                                                                    | • 😡 My A | Asset Changes v             |                                                                                                    |                                               |                                      |
| Come Standard<br>Under Honstand Occurrence<br>W Angeweinert Wold-Caller<br>W Angeweinert Wold-Caller<br>W Ang                                                                                      | èÿ My P  | Physical Inventory          | Search Clear Basic Search III Save Search Criteria                                                                  |                                               |                                      |
| Check burger of thorders is Aussian in the Management thorders in the Check of the Management thorders in the Check of the Management the Check of the Management the Check of the Check of                                                                                                    | Crea     | ate Schedules               | Find an Eviding Value   Add a New Value                                                                             |                                               |                                      |
| Interesting & Auges A for Management WorkCenter                                                                                                    | Defin    | ine Inventory Occurrence    |                                                                                                    |                                               |                                      |
| Writegoring & Anada                                                                                                    | Load     | d/Match/Reconcile PI Info   |                                                                                                    |                                               |                                      |
| A restrangement WorkCarter                                                                                                    | 🛅 My R   | Reporting & Analysis v      |                                                                                                    |                                               |                                      |
| Exter the desired information into the Run Control ID field                                                                                                    | 👌 Asse   | et Management WorkCenter    |                                                                                                    |                                               |                                      |
| Asset Taxangement Ubschedker     Min Asset Taxangement Ubschedker     Min Asset Taxangement Ubschedker     Min Asset Taxangement Ubschedker     Addit     Addit </td <th><b></b></th> <td></td> <td>aired information into</td> <td>the Due Control I</td> <td>Dfield</td>                                                                                                    | <b></b>  |                             | aired information into                                                                                              | the Due Control I                             | Dfield                               |
| c Aust Traisq       Asset Management (Asset Management)         W Asset Management Design       Physical Inventory         W Asset Interactions       Provide Add a New Value         W Asset Interactions       Ren Control ID         W Asset Recearing       Add a New Value         W Asset Recearing       Ren Control ID         Add       New Value         W Asset Recearing       Ren Control ID         M Asset Recearing       Ren Control ID         M Asset Recearing       Ren Control ID         M Asset Recearing       Ren Control ID         M Asset Recearing       Ren Control ID         M Asset Recearing       Ren Control ID         M Asset Recearing       Ren Control ID         M Asset Recearing       Ren Control ID         M Reporting & Analysis       Ren Control ID         M Reporting & Analysis       Ren Existing Wate         M Reporting & Analysis       Ren Management WorkCenter                                                                                                    | En       | ter the de                  | sired mormation into                                                                                                | the Run Control I                             | Difield                              |
| My Asset Management WorkCenter     My Asset Management WorkCenter   Physical Inventory   My Asset Management WorkCenter   Physical Inventory   My Asset Management WorkCenter   Physical Inventory   My Asset Management WorkCenter   Physical Inventory   My Asset Management WorkCenter   Physical Inventory   My Asset Management WorkCenter   Physical Inventory   My Asset Management WorkCenter   Physical Inventory   My Asset Management WorkCenter                                                                                                    | < Ass    | set Tracking                | As                                                                                                    | set Management                                | <u>କ</u> ୍ ରୁ :                      |
| My Asset Margeneet   My Asset Margeneet   My Asset Margeneet   My Asset Margeneet   My Asset Margeneet   My Asset Margeneet   My Asset Margeneet   My Asset Margeneet   My Reporting & Analysis                                                                                                    | i My A   | Nsset Management Design V P | Physical Inventory                                                                                                  |                                               |                                      |
| W Asset Transactions   W Asset Charges   W Asset Charges   W Asset Charges   W Asset Charges   W Physical Inventory   M Physical Inventory   M Phy                                                                                                    | 🦗 My A   | Asset Integrations V        | Eind an Existing Value Add a New Value                                                                              |                                               |                                      |
| W Sevice and Maintenance   W Agence Processong   W My Asset Ohanges   M My Asset Ohanges   M My Physical Inventory   M My Physical Inventory   Create Scheddes   Define Inventory Occurrance   M My Reporting & Analysis   M My Reporting & Analysis                                                                                                    | 🔯 My A   | Asset Transactions v        | Run Control ID                                                                                                    |                                               |                                      |
| W Addet Processing   W Add Addet Processing   W Add Add Add Add Add Add Add Add Add Ad                                                                                                    | a¦₽ My S | Service and Maintenance V   |                                                                                                    |                                               |                                      |
| W AyAseet Charges   W Physical Immentory   Create Scheddes   Define Immensy Occurrerce   Lood Match/Recordie P1 Info   M Reporting & Analysis   A Asset Maragement WorkCenter                                                                                                    | 😵 My A   | Asset Processing V          | Add                                                                                                    |                                               |                                      |
| Image: Marken Marken                                                                                                    | 🕞 My A   | Asset Changes 🗸 🗸           |                                                                                                    |                                               |                                      |
| Create Schedules         Define Inventory Occurrence         Loadd/Match/Recorcile P1 Info         My Reporting & Analysis          A: Asset Management WorkCenter                                                                                                    | 🖓 My P   | Physical Inventory ^        | Find an Existing Value   Add a New Value                                                                            |                                               |                                      |
| Define Inventory Occumence     I       Load/Match/Recorcile PI Info     I       My Reporting & Analysis        J <sub>1</sub> Asset Management WorkCenter                                                                                                    | Crea     | ate Schedules               |                                                                                                    |                                               |                                      |
| Lead MatchRecordie Plinfo MyReporting & Analysis MyReporting & Analysis Asset Management WorkCenter                                                                                                    | Defir    | ine Inventory Occurrence    |                                                                                                    |                                               |                                      |
| MyReporting & Analysis v<br>A Asset Management WorkCenter                                                                                                    | Load     | d/Match/Reconcile PI Info   |                                                                                                    |                                               |                                      |
| Aj Asset Management WorkCenter                                                                                                    | 🔭 My R   | Reporting & Analysis v      |                                                                                                    |                                               |                                      |
|                                                                                                    | 👌 Asse   | et Management WorkCenter    |                                                                                                    |                                               |                                      |
|                                                                                                    |          |                             |                                                                                                    |                                               |                                      |
|                                                                                                    |          |                             |                                                                                                    |                                               |                                      |
|                                                                                                    |          |                             |                                                                                                    |                                               |                                      |
|                                                                                                    |          |                             |                                                                                                    |                                               |                                      |
|                                                                                                    |          |                             |                                                                                                    |                                               |                                      |

informs

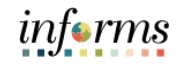

|     | Colort the Add button                                                                                                    |
|-----|----------------------------------------------------------------------------------------------------|
|     |                                                                                                    |
|     | C Asset Tracking Asset Management 🏘 Q 🗨 :                                                                                                    |
|     | My Asset Management Design V Physical Inventory                                                                                                    |
|     | j% My Asset Integrations ✓ Find an Existing Value Add a New Value                                                                                                    |
|     | My Asset Tansadors      V     Run Control ID PI 2021 ID ×                                                                                                    |
|     | kg <sup>™</sup> My Sorve and Mantesance ∨ □ □ □                                                                                                    |
| 10. | In My Host IT TUCKS at y Add                                                                                                    |
|     | (*) my reset. utal gets *                                                                                                    |
|     | Find an Existing Value   Add a New Value                                                                                                    |
|     | Define Investory Occurrence                                                                                                    |
|     | Load Match Records PI into                                                                                                    |
|     | 💁 My Reporting & Analysis 🗸 🗸                                                                                                    |
|     | T <sub>1</sub> . Asset Management WorkCenter                                                                                                    |
|     |                                                                                                    |
|     | Input the Physical Inventory ID                                                                                                    |
|     | Select the <b>Run</b> button                                                                                                    |
|     | informs                                                                                                    |
|     | c Asset Tracking Asset Management 🔗 Q <table-cell> 👷 🗄</table-cell>                                                                                                    |
|     | S My Asset Management Design V Load/Match/Reconcile PI Info                                                                                                    |
|     | My Asset Integrations         Generate Scan Scope         Generate Results         Delete Data                                                                                                    |
|     | C My Asset Transactions V (Previous Next >                                                                                                    |
|     | 4 My Service and Maintenance ↓ Generate Scan Scope - Step 1 of 4                                                                                                    |
|     | W My Asset Processing      ✓ Run Control ID PI_2021_D     Report Manager     Process Monitor     Run                                                                                                    |
| 11  | ⊘ My Asset Changes     ✓     Physical Inventory ID ⑦                                                                                                    |
|     | Physical Inventory  Physical Inventory ID P2021D  Physical Inventory ID P2021D  P12021                                                                                                    |
|     | Last PI Step Executed 0 Initially Created                                                                                                    |
|     | LosdMatch/Records P Info                                                                                                    |
|     | My Reporting & Analysis V                                                                                                    |
|     | Aj, Asset Management WorkCenter                                                                                                    |
|     | Note: Colort the Dup butter to put the Concursts Coop Coops are seen This process                                                                                                    |
|     | <b>Note</b> : Select the Run button to run the Generate Scan Scope process. This process                                                                                                    |
|     | automatically defines a set of assets that should be scanned and provides that list to                                                                                                    |
|     | the Physical Inventory page, which is accessible from your mobile scanning device.                                                                                                    |
|     |                                                                                                    |
|     | Select the <b>OK</b> button                                                                                                    |
|     | < Asset Tracking Asset Management 🔗 🔍 <table-cell> 👷</table-cell>                                                                                                    |
|     | My Asset Management Design v Load/Match/Reconcile PI Info                                                                                                    |
|     | K My Asset Integrations Generate Scan Scope Generate Transactions Delete Data                                                                                                    |
|     | My Asset Transactions      ✓     Conserve Ream Ream Class 1 of 4                                                                                                    |
|     | Wy Service and Mantemance     V     Process Scheduler Request     X                                                                                                    |
|     | § My Asset Processing ✓<br>Stiving Page X                                                                                                    |
| 12. | V My Abset utages V<br>My Abset utages V<br>Num Date 06/10/2021                                                                                                    |
|     | Recurrence V Recurrence Recurrence Recurrenc |
|     | Define Inventory Occurrence                                                                                                    |
|     | Lood Match/Reconcile Plinfo U Select Description Process Name Process Type 'Type 'Format Distribution                                                                                                    |
|     | My Reporting & Analysis V AM Pl.sb SQR & AE Web Serv All_PLOB PS.ob [None] V Distribution                                                                                                    |
|     | Ay Asset Management WorkCenter                                                                                                    |
|     |                                                                                                    |
|     |                                                                                                    |
|     |                                                                                                    |

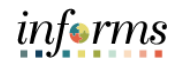

|     | Select the Process Monitor link to track the status of the process                                                                                                    |             |
|-----|----------------------------------------------------------------------------------------------------|-------------|
|     | K Asset Tracking Asset Management 🕷 Q. 🗣 🗄 🗮                                                                                                    |             |
|     | 📝 My Asset Management Design 🗸 Saving Page 🗙                                                                                                    |             |
|     | K My Asset Integrations Cenerate Results Cenerate Transactions Delete Data                                                                                                    |             |
|     | (∑ Wy Asset Transactions                                                                                                    |             |
|     | 4 My Service and Maintenance V                                                                                                    |             |
| 12  | ₩ My Asset Processing v Run Control ID PI_2021_ID Report Manager Process Monitor                                                                                                    |             |
| 15. | Phocess Instance 28898 Physical Inventory ID ()                                                                                                    |             |
|     | 1) 10 My Physical Inventory A Physical Inventory ID P202110 Q D P12021                                                                                                    |             |
|     | Create Schedules Last PI Step Executed 0 Initially Created                                                                                                    |             |
|     | Define Inventory Occurrence                                                                                                    |             |
|     | Load Match Record P I info                                                                                                    |             |
|     | S by Reporting & Analysis V                                                                                                    |             |
|     | A Asset Management Work/Center                                                                                                    |             |
| 14. | We det Margement Using       We work of the set of the set | process was |